## Izdani račun - povezava z blagajno

Zadnja sprememba 04/09/2024 3:23 pm CEST

Če ob vnosu **izdanega računa** že vemo, da je kupec račun poravnal z **gotovino v blagajno**, potem ob vnosu izdanega računa izberemo plačilo preko blagajne. Polje Blagajniški prejemek pri vnosu izdanega računa program prikaže šele, ko aktiviramo blagajno.

Pred izstavitvijo izdanega računa izberemo Način plačila:

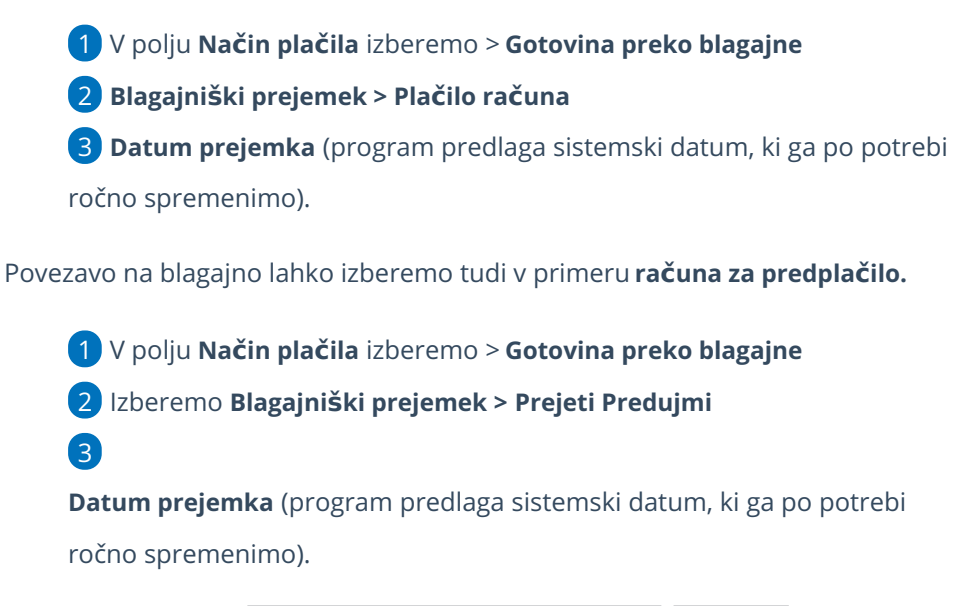

| Način plačila: 🕦 | Gotovina preko blagajne | × ~ | 0,00 | EUR |  |
|------------------|-------------------------|-----|------|-----|--|
|                  | Blagajniški prejemek:   |     | ~    | ]   |  |
|                  | Datum prejemka:         | Ë   | ]    |     |  |
|                  |                         |     |      |     |  |

## Kaj program pripravi?

S potrditvijo računa program vzpostavi terjatev do kupca na kontu 1200 (oziroma na tistem kontu, ki je določen v šifrantu Prejemki in izdatki za Plačilo računa) in pripravi **blagajniški prejemek**, ki terjatev avtomatično zapre.

V primeru računa za predplačilo program pripravi temeljnico le s podatki DDV, blagajniški prejemek pa knjiži na konto obveznosti za prejete avanse.

Na izstavljenem računu vidimo bližnjico do blagajniškega prejemka.

Računov, plačanih z gotovino, v skladu z zakonodajo ne moremo naknadno preklicati in urejati.